# Installatie Cebeo D-Link

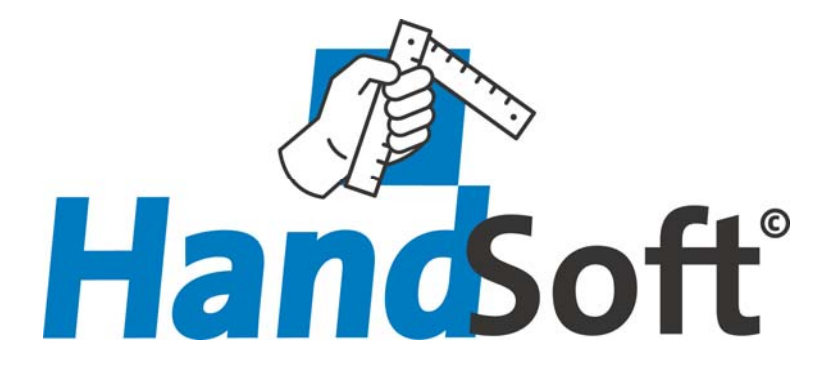

# 1. Installatie Cebeo D-Link

## 1.1 Wat is een D-Link?

| Huidige c                 | ataloog:Cebe  | D-Link va    | in 1/04/2003                |            |            |                                  |                      |        |             |                |                      |          |
|---------------------------|---------------|--------------|-----------------------------|------------|------------|----------------------------------|----------------------|--------|-------------|----------------|----------------------|----------|
| 1 🔊 💆                     |               |              |                             | <u>/</u>   |            |                                  |                      |        |             |                |                      |          |
| Huishoudap                | paraten       |              | Ref.Cebeo                   | Ref.Fabr.  | Be         | Omschrijving                     | Tarief               | Inkoop |             | Merk Ce        | beo Inte Rolcode     | Roll     |
| Installatiema             | teriaal       |              | 28 BBAKPG36                 | BBAKPG36   | В          | Blindstop grijs 514/36           | 0,96                 | 0,59   | MUL         | -EL/WEID       | 5                    |          |
| Industrie                 |               |              | 28 BBAKPG7                  | BBAKPG7    | В          | Blindstop grijs 514/7            | 0.13                 | 0.08   | MUL         | -EL/WEID       | 6                    | _        |
| Technische                | verlichting   |              | 28 BBAKPG9                  | BBAKPG9    | A          | Blindstop grijs 514/9            | 0.13                 | 0.08   | MUL         | -EL/WEID       | 7                    | _        |
| Kabel, draad              | l & koper     |              | 28 CEBAKPG7                 | CEBAKPG7   | В          | Moer bak.grijs3420/7             | 0.14                 | 0.09   | MUL         | -EL/WEID       | 17                   |          |
| Audio & vide              | 0             |              | 28 PEBAKPG7                 | PEBAKPG7   | A          | Wartel bak gris 250/7            | 0.32                 | 0.20   | MUL         | -EL/WEID       | 20                   |          |
| Netwerken                 |               |              | 28 24916                    | 24916      | G          | Halve wartel bak 249/16          | 0.23                 | 0.14   | MUL         | -EL/WEID       | 46                   |          |
| Verwarming                |               |              | 28 BBAKPG11                 | BBAKPG11   | A          | Blindston gris 514/11            | 0.13                 | 0.08   | MUL         | -EL/WEID       | 3982                 |          |
| Wit goed                  |               |              | 28 BBAKPG13                 | BBAKPG135  | A          | Blindston gris 514/13            | 0.14                 | 0.08   | MUL         | -EL AVEID      | 3983                 |          |
| Electronica               |               |              | 28 BBAKPG16                 | BBAKPG16   | A          | Blindston gris 514/16            | 0.15                 | 0.09   | MUL         | -EL AV/EID     | 3984                 |          |
| Domotica<br>Arebiteeturel | e verliekting |              | 28 BBAKPG21                 | BBAKPG21   | Δ          | Blindston gris 514/21            | 0.21                 | 0.13   | MU          | -EL AV/EID     | 3985                 |          |
| MichileCtural             | e venioriting |              | 28 BBAKPG29                 | BBAKPG29   | Δ          | Blindston gris 514/29            | 0.44                 | 0.27   | MUL         | -EL AV/EID     | 3986                 |          |
|                           |               |              | 28 CEB4KPG3                 | CEBAKPG36  | A .        | Moer bak grus3420/36             | 1.01                 | 0.63   | MOL         | -EL AVEID      | 3992                 |          |
|                           |               |              | 28 CEBAKPG4                 | CEBAKPG42  | A .        | Moer bak grue3420/42             | 1,01                 | 0.94   | MUL         | EL AVEID       | 3993                 |          |
|                           |               |              | 20 CEDAKDCA                 | CEDAKIC 42 | ~          | Maar hak ana2420/42              | 1,52                 | 0.94   | MUL         | EL AVEID       | 3003                 |          |
|                           |               |              | 20 CEBANFU4                 | EDERAKPO42 | A          | Mienel ener eije 495/11          | 0.15                 | 0,34   | MUL         | ELAVED         | 4002                 |          |
|                           |               |              | 20 EFEDAKFO                 | EPEDAKPO11 | D          | Nippel open giljs 465/11         | 0,15                 | 0,10   | MUL         | ELAVEID        | 4003                 |          |
|                           |               |              | 20 EFEDAKFU                 | EFEDAKFUTT | D          | Nipper open grip 485711          | 0,15                 | 0,10   | MOL         | EL/WEID        | 4003                 |          |
|                           |               |              | 28 EPEBANPG                 | EPEBAKPGII | В          | Nippel open grijs 485/11         | 0,15                 | 0,10   | MUL         | EL/WEID        | 4003                 |          |
|                           |               |              | 28 EPEBAKPG                 | EPEBAKPGII | В          | Nippel open grijs 485/11         | 0,15                 | 0,10   | MUL         | EL/WEID        | 4003                 |          |
|                           |               |              | 28 EPEBAKPG                 | EPEBAKPGTT | B          | Nippel open grijs 485/11         | 0,15                 | 0,10   | MUL         | EL/WEID        | 4003                 |          |
|                           |               |              | 28 EPEBAKPG                 | EPEBAKPG11 | В          | Nippel open grijs 485/11         | 0,15                 | 0,10   | MUL         | -EL/WEID       | 4003                 |          |
|                           |               |              | 28 PEBAKPG3                 | PEBAKPG36  | A          | Wartel bak.grijs 250/36          | 4,62                 | 2,86   | MUL         | EL/WEID        | 4015                 |          |
|                           |               |              | 28 PEBAKPG4                 | PEBAKPG42  | A          | Wartel bak.grijs 250/42          | 9,21                 | 5,71   | MUL         | EL/WEID        | 4016                 |          |
|                           |               |              | 28 PEBAKPG4                 | PEBAKPG42  | A          | Wartel bak.grijs 250/42          | 9,21                 | 5,71   | MUL         | -EL/WEID       | 4016                 |          |
|                           |               |              | 28 BBAKPG42                 | BBAKPG42   | В          | Blindstop grijs 514/42           | 1,31                 | 0,81   | MUL         | -EL/WEID       | 21567                |          |
|                           |               |              | 28 CEMAKPG1                 | CEMAKPG11  | В          | Moer polyamid 1420/11            | 0,30                 | 0,18   | MUL         | -EL/WEID       | 21569                |          |
| oekwoord                  | d(en):        |              | 28 CEMAKPG1                 | CEMAKPG11  | В          | Moer polyamid 1420/11            | 0,30                 | 0,18   | MUL         | -ELAVEID       | 21569                |          |
| D                         |               |              | 28 CEMAKPG1                 | CEMAKPG11  | В          | Moer polyamid 1420/11            | 0,30                 | 0,18   | MUL         | EL/WEID        | 21569                |          |
|                           |               |              | •                           |            |            |                                  |                      |        |             |                |                      | Þ        |
| purant materia            | sal           |              |                             |            |            |                                  |                      |        |             |                |                      |          |
| everancier                | Artikelcode   | Originele or | nschriiving                 |            | Brutopriis | Inkooppriis Nummer HandSoft Omso | hriiving HandSoft    | 4      | Matchcode V | √iizigDatum    | CreatieDatum S       | itat 🔒 🔺 |
| EBEO                      | 36 12-619     | Pr20 hotelk  | aartschakelaar              |            | 23.70€     | 0.00 € CEB- 36 12-619 Pr20       | hotelkaartschakelaar |        | 185203 1    | /10/2004 10-2  | 119 1/10/2004 10:20  | 0 0      |
| BED                       | 36 12-600-1   | Pr20 inb dr  | uk zon sum ven              |            | 5 14 €     | 0.00 € CEB- 36 12-600-1 Pr20     | inh druk zon sym ven |        | 171192 1    | /10/2004 10:1  | 32 1/10/2004 10:1    | 0 0      |
| BED                       | 36 12 612     | Pr20 inh sc  | hak 2n                      |            | 6256       | 0.00.6 CEB: 36 12:612 Pr20       | inh schak 2n         |        | 171203 1    | /10/2004 10:1  | 58 1/10/2004 10:15   | 0 0      |
| BED                       | 3612-613      | Pr20 inb sc  | hak 2n 16a                  |            | 7.43.6     | 0.00.6 CEB-3612-613 Pr20         | inh schak 2n 16a     |        | 171204 1    | /10/2004 10:1  | 1/10/2004 10:14      | 0 0      |
| BED                       | 36 12 617     | Pr20 inb sc  | hak knje                    |            | 710£       | 0.00£ CEB: 3612.617 Pr20         | inb schak knuis      |        | 171208 1    | /10/2004 10:2  | 1/10/2004 10:20      | 0 0      |
| BED                       | 36 12 619     | Pr20 inb co  | hak wiccal                  |            | 4.29.4     | 0.00 € CEB 36 12-617 1120        | inb ochak wiesel     |        | 171207 1    | /10/2004 10:20 | 113 1/10/2004 10:20  | 0 0      |
| EBEO                      | 36 12,227 0   | Pr20 stock   | nun.vməstri<br>nor = wiesəl |            | 13.75.4    | 0.00£ CEB-3612-010 PI20          | etonkont + wissel    |        | 171125 1    | /10/2004 10:20 | 229 1/10/2004 10:20  | 0 0      |
|                           | 30 12 227-0   | D 201        | n n. + wasdi<br>1 -v -      |            | 15,756     | 0,000 000 000 00 12/22/-0 P120   | supron try           |        | 077004      | 10/2004 10:1:  | 1.23 1710/2004 10.13 | Î        |
|                           |               |              |                             |            |            |                                  |                      |        |             |                |                      |          |

De Cebeo D-Link (lees Data Link) laat toe om binnen HandSoft de complete artikelcataloog van Cebeo (ongeveer 280.000 artikelreferenties) te kunnen gebruiken.

De volledige catalogus zal automatisch via de Cebeo E-shop op uw PC worden geplaatst.

De prijzen zijn zowel de gangbare tariefprijzen alsook uw netto geïndividualiseerde aankooprijzen. U kan zelf bepalen wanneer de cataloog zal worden geupdated vb elke morgend om 6.30 uur.

U kan razend snel opzoeken via de boomstructuur of via de artikelreferenties en/of zoekwoorden.

De Cebeo D-Link is een ideale aanvulling op de Cebeo E-link.

## 1.2 Wat heeft u nodig?

Uiteraard dient u klant te zijn bij Cebeo en moet u een e-shop account aanvragen. Zie hiervoor <u>www.cebeo.be</u>

Verder moet u beschikken over de HandSoft programmatuur. De Cebeo D-Link kan gebruikt worden vanaf HandSoft versie 23 SP3. Via de HandSoft Klanten Portal kan u uw installatie updaten. Zie hiervoor <u>www.handsoft.be/klanten</u>

Op de klanten portal onder de rubriek downloads kan u de plugins vinden voor de integratie van de Cebeo D-Link in de CatalogBrowser.

#### 1.3 Installatie van de Cebeo programmatuur

Cebeo geeft de mogelijkheid via de e-shop site de complete artikelbestanden te downloaden. In deze rubriek beschrijven we de éénmalige installatie en configuratie van de programmatuur. Ga hiervoor naar de url <u>eshop.cebeo.be/export</u> en log met uw account gegevens in.

Stap 1 : download het programma en plaats dit op uw systeem onder de default map CebeoExport (indien u over een server beschikt meestal de f: schijf)

| http://eshop.cebeo.be/export/index.htm - Telenet Internet                                                                                           |                                                                              |
|----------------------------------------------------------------------------------------------------|------------------------------------------------------------------------------|
| Bestand Beyjerken Beeld Eavorieten Eytra Help                                                                                                    |                                                                              |
| 🎱 Vorige 🔹 💿 🔹 📓 🏠 🔎 Zoelen 🤸 Favorieten 🜒 Medis 🤣 🔗 🎭 🔯 + 🛄 📱 🍇                                                                                    | 5                                                                            |
| Agres 🕘 http://eshap.cebea.be/export/index.htm                                                                                                    | 💌 🔂 Ganaar Unis 🎽 🦓 -                                                        |
|                                                                                                    | Cebeo Export                                                                 |
| Met Net Cebeo Export programma kan het volledige bestand van alle Cebeo artikels en desbefreffende prijzen aargemaakt worden. Dit alles kan in bekt | gebeuren, zonder manueel ingrijpen (downloaden kontia, ingeven koperkoers,). |
| STAP 1                                                                                                    | Documentatie                                                                 |
| Installeer het programma.                                                                                                    |                                                                              |
| Download het programma (17.2Mbyte). Unzip het programma in een willekeurige folder.                                                                 | TA                                                                           |
| Download                                                                                                    | ExportManual pdf                                                             |
|                                                                                                    |                                                                              |
| STAP 2<br>Maak vw configuratiefile san op onderstaande pegina.                                                                                      |                                                                              |
| Vul alle parameter in en Nik OK. Sia daarna de file op in uw installatiedirectory als exportConfig umi.                                             |                                                                              |
| Mask.configuratientile.aan                                                                                                    |                                                                              |
| STAP 3                                                                                                    | Voor Advanced Java208 users                                                  |
| Start het programma.                                                                                                    | Kik Her                                                                      |
| Start uw programma via het batch-commando Run' in uw installatiedirectory.                                                                          |                                                                              |
|                                                                                                    |                                                                              |
|                                                                                                    |                                                                              |
|                                                                                                    |                                                                              |
|                                                                                                    |                                                                              |
|                                                                                                    |                                                                              |
|                                                                                                    |                                                                              |
|                                                                                                    | · · · · · · · · · · · · · · · · · · ·                                        |
| Gereed                                                                                                    | Second Intranet                                                              |

Stap 2 : Maak een configuratiefile aan en bewaar deze in de map CebeoExport (default instellingen laten staan)

| http://eshop.cebeo.be/export/exportConfigtool.htm - Telenet Internet |                                                                                                    |
|----------------------------------------------------------------------|----------------------------------------------------------------------------------------------------|
| Bestand Beigerken Beeld Envorieten Extra Help                        | ta da la casa da la casa da la casa da la casa da la casa da la casa da la casa da la casa da la casa da la ca |
| 🔇 Vorige - 🐑 · 🖹 🖉 🏠 🔎 Zoeken 🐈 Favorieten 🚳 Media 🤣                 | 🔗 - 😓 🛛 - 🔜 🖪 🏭 🦀                                                                                              |
| Agres a http://eshop.cebeo.be/export/cxportConfigtool.htm            | Y 🔂 Ganaar Linis " 📆 -                                                                                         |
|                                                                      | Cebeo Export online config tool                                                                                |
| Cur                                                                  | ilomer                                                                                                    |
| CustomerNumber:                                                      | 000000                                                                                                    |
| UserName:                                                            | Test account e-shop username                                                                                   |
| Password                                                             | e-shop password                                                                                                |
|                                                                      | woart de la constant de la constant de la constant de la constant de la constant de la constant de la constant |
| Fiellane                                                             | export e.g. export, c.Vemplexport.db/                                                                          |
| FileType:                                                            | DeF 🗸                                                                                                    |
|                                                                      | Charset OEM 🤜 OEM supported by ACCES, EXCEL                                                                    |
| Maximum number of lines:                                             | e.g. or 65000 (= max excel can read)                                                                           |
|                                                                      |                                                                                                    |
| source:                                                              | All V                                                                                                    |
| PClist                                                               |                                                                                                    |
| Overal id.                                                           | ₩ 01 - 12                                                                                                    |
| URITIN_SS.                                                           |                                                                                                    |
| StockCodeList                                                        | <u>0</u>                                                                                                    |
|                                                                      | <u>M</u>   A, B, C                                                                                             |
|                                                                      | OK Click and save created file in Program directory as exportConfig xml.                                       |
|                                                                      |                                                                                                    |
|                                                                      |                                                                                                    |
|                                                                      |                                                                                                    |
|                                                                      |                                                                                                    |
|                                                                      | ×                                                                                                    |
| Gereed                                                               | Succel Intranet                                                                                                |

Ga in de HandSoft Klanten Portal naar de rubriek Downloads Opties / D-Link Plugins.

Download het conversie programma en kies voor "openen". Plaats de bestanden in de map CebeoExport.

| 🗿 ::: HandSoft ::: Klanten Purtai - T   | elenet Internet                                   |                       |                                                                                              |                            |                    | _ @ 🗙               |
|-----------------------------------------|---------------------------------------------------|-----------------------|----------------------------------------------------------------------------------------------|----------------------------|--------------------|---------------------|
| Destand Dewerken Deeld Favorieten       | Extra Heb                                         |                       |                                                                                              |                            |                    | 1                   |
| 🔾 Vorige 🔹 🐑 🕐 🔊                        | 🔎 Zoeken 🤺 Favorieten 🜒 Me                        | da 🥝 🍰 🌺              | 🖾 · 📙 🖸 🎇 🦓                                                                                  |                            |                    |                     |
| Adres a http://www.handsoft.be/Manten/n | ieuws-asp?DocumenkID=23                           |                       |                                                                                              |                            |                    | Sa naar Links 🦉 🁘 - |
|                                         | HandSoft                                          | Klanter               | Portal                                                                                       |                            |                    |                     |
|                                         | Home Downloads Inst                               | allatiemap            | deafe liteanne                                                                               | 8                          |                    |                     |
|                                         | D-Link Plugins                                    | Geel<br>word<br>hem t | de map op waar de bestanden uitgepa<br>en. Als de map niet bestaat, verschijnt e<br>e maken. | kt moeten<br>sen prompt om | Gegevens aanpassen |                     |
|                                         | Op deze pagina's kan je<br>HandSoft.              | Insta                 | ahemap<br>Shon Export                                                                        |                            | integreren in      |                     |
|                                         | Uniek zijn de D-linken me<br>paswoorden aanvragen | •                     |                                                                                              | Bladeren                   | nlogcodes en       |                     |
|                                         | Een D-link kan je eenvou                          |                       |                                                                                              |                            |                    |                     |
|                                         | Klik <u>hier</u> om de handleidir                 |                       |                                                                                              |                            |                    |                     |
|                                         | Beschikbare D-linken (ok                          | 1955-04               |                                                                                              |                            |                    |                     |
|                                         | Cebeo conversie p                                 |                       | «Vorige Voltooien                                                                            | Annuleren                  |                    |                     |
|                                         | Cebeo D-Link Plug                                 |                       | Download plugin                                                                              |                            |                    |                     |
|                                         |                                                   |                       |                                                                                              | _                          |                    |                     |
|                                         |                                                   |                       |                                                                                              |                            |                    |                     |
|                                         |                                                   |                       |                                                                                              |                            |                    |                     |
|                                         |                                                   |                       | Handson Belgie                                                                               |                            |                    |                     |
|                                         |                                                   |                       |                                                                                              |                            |                    |                     |
| E Gereed                                |                                                   |                       | 10 Cebeo                                                                                     |                            |                    | Sucal intranet      |
| 🐉 start 🛛 🗵 🕫 🧿 👋                       | 🧿 Ongel 🐚 20 Div 🐏 I                              | instal 🗿 ::: Han      | 😂 10 Cebeo 🛛 🔮 Instal                                                                        | 🔮 Instal                   | ■回话哦 <b>%</b> 而显然  | <b></b>             |

Download nu de Cebeo Plugin en kies voor "openen". Laat een map aanmaken op uw c: of netwerkschijf.

| dres 🗿 http://www.handsoft.be/idante | n/nieuws.asp?Document1D=23                                                                                                    |             |                                                                                                    |                                                              | Ganaar Links " 👘 |
|--------------------------------------|----------------------------------------------------------------------------------------------------|-------------|----------------------------------------------------------------------------------------------------|--------------------------------------------------------------|------------------|
|                                      | HandSoft                                                                                                    | Klanten I   | Portal                                                                                                    |                                                              |                  |
|                                      | Home Cownload: -Pui<br>Welkom Warnwater but<br>D-Link Plugins<br>Op dozo pagina's kan jo<br>Handsötz.<br>Uniek zijn de D-linken me<br>paswoorden aanwagen<br>Een D-link kan je eenvou<br>Kilk <u>hier</u> om de handleidir<br>Beschikbare D-linken (ok | tallationap | An Utblemenn<br>ap op waar de bestanden uitgepakt<br>is de nop niet bestaat, weschijnt oer<br>ken.<br>Septemennen op de staat weschijnt oer<br>septemennen op de staat weschijnt oer<br>septemennen oer septemennen oer<br>septemennen oer septemennen oer septemennen oer<br>septemennen oer septemennen oer septemennen oer<br>septemennen oer septemennen oer septemennen oer<br>septemennen oer septemennen oer septemennen oer septemennen oer<br>septemennen oer septemennen oer septemennen oer septemennen oer septemennen oer septemennen oer septemennen oer<br>septemennen oer septemennen oer septemeen oer septemeen oer septemeen oer septemeen oer septemeen oe | Cegevens conbassen<br>peoplem<br>seinbegroren in<br>Bladeren |                  |
|                                      | Cebeo conversie p                                                                                                    | ItaliShield | (Volige Valtoein                                                                                                    | Annuleten                                                    |                  |
|                                      |                                                                                                    | Han         | dsoft België                                                                                                    |                                                              | ,                |

#### 1.5 Configureren van de ini file

Er is in de map CebeoExport een bestand toegevoegd met de naam Cebeo2DLink.ini.

In dit bestand staat het path standaard op de C schijf. Indien u wenst kan u het path van de Cebeo DLink cataloog wijzigen naar uw netwerkschijf.

| 📕 cebeo2DLink.ini - Kladblok                                                     |        |
|----------------------------------------------------------------------------------|--------|
| <u>B</u> estand Be <u>w</u> erken <u>O</u> pmaak Beel <u>d</u> <u>H</u> elp      |        |
| [TEP]<br>TEPPATH=C:\TechnoEP\Cebeo DLink<br>ConversieDatum=1/10/2004 <br>Taal=NL |        |
|                                                                                  | $\sim$ |
| <                                                                                | ≥;     |

### 1.6 Integratie van de Cebeo D-Link in de CatalogBrowser

Start Catalog Browser vanaf het bureaublad of vanuit het Startmenu. Klik vervolgens in de knoppenbalk op de knop 💩 waarna het volgende scherm wordt geopend:

| Zoek de cataloog op via deze verkenner.                                                                                                    |  |
|----------------------------------------------------------------------------------------------------|--|
| Bureaublad     Bureaublad     Bureaublad     Bureaublad     Deze computer     Bureaublad     Bureaublad  < |  |
|                                                                                                    |  |
|                                                                                                    |  |

Zoek in dit scherm naar de locatie waar de catalogus zojuist is geïnstalleerd (meestal \TechnoEP\Cebeo DLink) Wanneer alles is goed gegaan, dan is de catalogus toegevoegd aan Catalog Browser.

| Catalog Browser            |        |
|----------------------------|--------|
| 2 0 G                      | 12 D   |
| i≕ Catalogi                |        |
| Ale Catalog Technoche Unie | 114980 |
| - Mijn Catalogi            | Const. |
|                            |        |
|                            |        |
|                            |        |
|                            |        |
|                            |        |
|                            |        |
|                            |        |
|                            |        |
|                            |        |

Vervolgens moet een *Cataloognaam extern programma* worden opgegeven. Dit gaat als volgt: klik met de rechtermuisknop op desbetreffende catalogus en kies in het daaropvolgende menu voor *Catalooginfo*. Het volgende scherm wordt vervolgens geopend:

| FechnoEP Techi                                                | nische Unie                                                                                                    | X        |
|---------------------------------------------------------------|----------------------------------------------------------------------------------------------------|----------|
| Bedrijfsgegevens                                              | Cataloggegevens Conditiebehandeling                                                                                                    |          |
| Datur<br>Cataloognaam exte<br>Klantcode (beste<br>Inlognaam b | Cataloognaam  TechnoEP Technische Unie<br> aatste update : [1:1:1990<br> m programma :  TU<br> sladministratie) :  <br> uiness center : | ×        |
| Paswoord b                                                    | usiness center :<br>Foto path :<br>Cataloog path: C:\Program Files\HandSoft\Cata                                                        | <u> </u> |
|                                                               | 0k Annuleren                                                                                                    |          |

Op het tabblad *Cataloggegevens* moet in het veld bij *Cataloognaam extern programma* de naam CEBEO worden ingevuld.

#### 1.7 Downloaden van Cebeo cataloog

In de map CebeoExport is een "batch file" aanwezig met de naam RunAll.bat

U kan de automatische download opstarten door dit bestand op te starten. Er zal een DOS scherm worden geopend waarin het download proces zal getoond worden. Na enkele minuten wordt automatisch het conversie programma opgestart. Het converteren van de 280.000 artikelen kan afhankelijk van de snelheid van uw systeem een 10 tot 20 minuten duren.

Na het beëindigen van de conversie kan u de CatalogBrowser opstarten en de Cebeo D-Link cataloog openen.

### 1.8 Periodiek instellen van de conversie

In Windows is het mogelijk een programma op een welbepaald tijdstip automatisch op te starten.

Ga hiervoor naar uw configuratiescherm – Geplande taken.

| 🔒 Geplande taken                                                      |                                                                  |                                           |                                |                           |                                |
|-----------------------------------------------------------------------|------------------------------------------------------------------|-------------------------------------------|--------------------------------|---------------------------|--------------------------------|
| <u>B</u> estand Be <u>w</u> erken Bee <u>l</u> d <u>F</u> avorieten I | Extra Advanced Help                                              |                                           |                                |                           | <b></b>                        |
| 🚱 Vorige 🔹 🕥 - 🏂 🔎 Zoeker                                             | n 🝺 Mappen 🛄 🕶                                                   |                                           |                                |                           |                                |
| Adres 🕝 Geplande taken                                                |                                                                  |                                           | 🗸 🄁 G                          | a naar Norton Ant         | iVirus 📙 🕶                     |
|                                                                       | Naam 🔺                                                           | Schema                                    | Volgende ke                    | Vorige keer u             | Status                         |
| Andere locaties                                                       | Een nieuwe taak toevoegen<br>Symantec Drmc<br>Symantec NetDetect | om 0:00 uur, elke d<br>Meerdere tijden ge | 0:00:00 2/10.<br>12:02:00 1/1. | . Nooit<br>. 3:12:00 18/0 | Kan niet word<br>Kan niet word |
|                                                                       | <                                                                |                                           |                                |                           | >                              |

Voeg een nieuwe taak toe.

Zoek naar het bestand RunAll.bat in de map CebeoExport.

Geef de opdracht om dit dagelijks op te starten.

| Wizard Taak plannen | ×                                                                                                    |
|---------------------|----------------------------------------------------------------------------------------------------|
|                     | <u>G</u> eef deze taak een naam. De naam van de taak en<br>de naam van het programma mogen dezelfde zijn. |
| A CONTRACTOR        | RunAll                                                                                                    |
|                     | Geef aan wanneer deze taak moet worden uitgevoerd:                                                        |
|                     | < ⊻orige Volgende > Annuleren                                                                             |

Geef het uur op waarop de download en laat het programma op werkdagen opstarten.

| Wizard Taak plannen |                                                                                                    |
|---------------------|----------------------------------------------------------------------------------------------------|
| 2                   | Selecteer de tijd en datum waarop u wilt dat deze taak<br>wordt gestart.<br>Starttijd:<br>7:00<br>Seef aan wanneer deze taak moet worden uitgevoerd:<br>Elke dag<br>Verkdagen<br>Elke 1 dagen<br>Startdatum: |
|                     | < <u>V</u> orige V <u>o</u> lgende > Annuleren                                                                                                    |

Bevestig deze taak zonder paswoorden.

# 2. Werking Cebeo D-Link

Start de Cebeo D-Link voor het aanmaken van courant materiaal of voor het toevoegen van artikelen in HandSoft. (Offertes, facturen, werkbonnen, bestellingen,...)

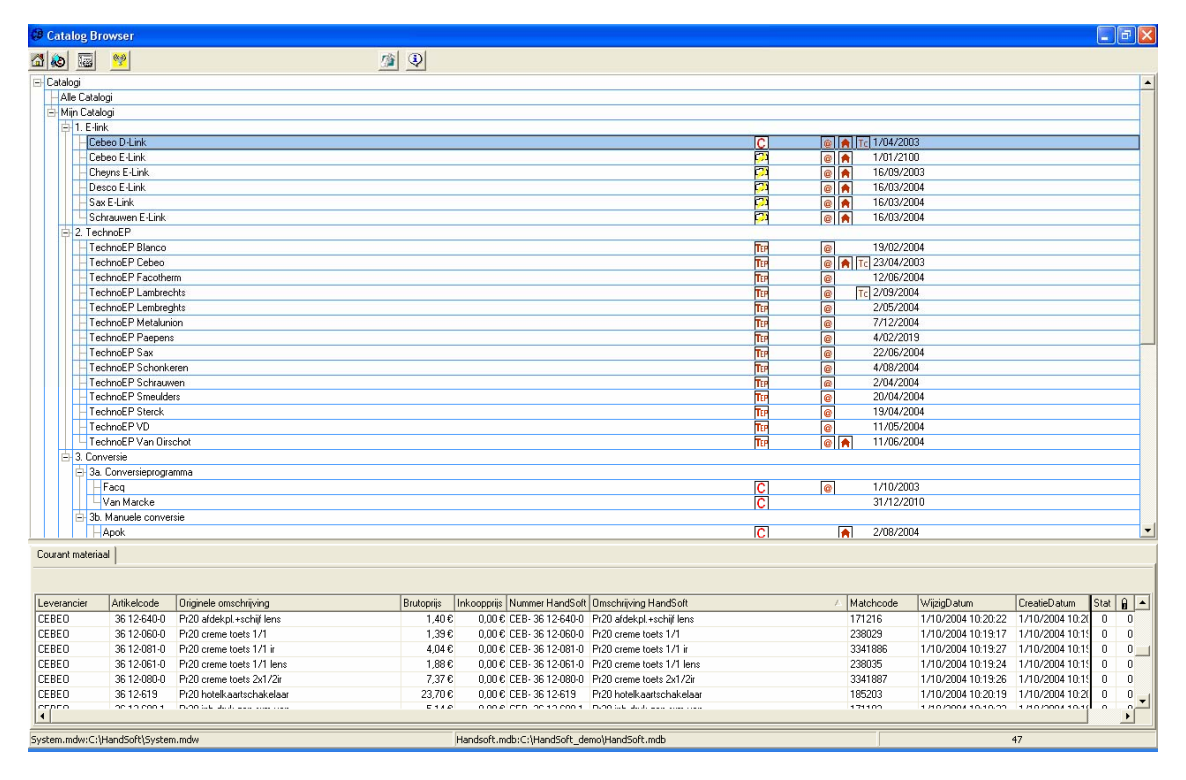

In de Cebeo D-Link cataloog ken je via de boomstructuur of via trefwoorden opzoeken.

| Huidige cataloog:Cebeo D-Link van 1/04/2003                       |                                              |                                                          |                       |                       |                         |                                                         |                            |         |                |                      |                      | - • 🛛                |          |
|-------------------------------------------------------------------|----------------------------------------------|----------------------------------------------------------|-----------------------|-----------------------|-------------------------|---------------------------------------------------------|----------------------------|---------|----------------|----------------------|----------------------|----------------------|----------|
| 🛯 💩 🔚 🤫                                                           | <mark>9</mark>                               |                                                          |                       | <u></u>               | ٩                       |                                                         |                            |         |                |                      |                      |                      |          |
| - Huishoudappar                                                   | raten                                        | -                                                        | Ref.Cebeo             | Ref.Fabr.             | Be                      | Omschrijving                                            |                            | Tarief  | Inkoop         |                      | Merk C               | ebeo Inte Rolcod     | e Roll_  |
| DURACELL                                                          | L                                            |                                                          | 38 06002              | 06002                 | В                       | Automaat 1p 10a 3ka c                                   |                            | 5,40    | 2,59           |                      | LEGRAND              | 16348                |          |
| - Batterije                                                       | en knoopcellen                               |                                                          | 38 06005              | 06005                 | В                       | Automaat 1p 20a 3ka c                                   |                            | 5,40    | 2,59           |                      | LEGRAND              | 16350                |          |
| Scheme                                                            | er-en bewegingss                             | chak.                                                    | 38 06006              | 06006                 | C                       | Automaat 1p 25a 3ka c                                   |                            | 5,40    | 2,59           |                      | LEGRAND              | 16351                |          |
| Smalaut                                                           | tomaten huishou                              | delijk                                                   | 38 06073              | 06073                 | В                       | Automaat 2p 10a 3ka c                                   |                            | 9.63    | 4.62           |                      | LEGRAND              | 185214               |          |
| Raiklen                                                           | nmen vr din rail                             | 38 05996 05996                                           |                       |                       | C                       | Automaat 1p 1a 3ka c                                    |                            | 7.05    | 3.38           |                      | LEGRAND              | 185241               |          |
| - I ijdscha                                                       | idschakelaars 05997 05997                    |                                                          | C                     | Automaat 1p 2a 3ka c  |                         | 7.05                                                    | 3.38                       |         | LEGRAND        | 185242               |                      |                      |          |
| Stekker                                                           | Stekkers-koppelstekkers rubbe 38 05999 05999 |                                                          | C                     | Automaat 1p. 4a 3ka c |                         | 7.05                                                    | 3.38                       |         | LEGRAND        | 185243               |                      |                      |          |
| loebeh                                                            | Toebehoren fluoverlichting 38 06000 06000    |                                                          | 0                     | Automaat 1n. 6a 3ka c |                         | 5.40                                                    | 2.59                       |         | LEGBAND        | 185244               |                      |                      |          |
| Smalaut                                                           | Smalautomaten industrieel 29 06004 06004     |                                                          | 06004                 | B                     | Automaat 1p 16a 3ka c   |                                                         | 5.40                       | 2.59    |                | LEGBAND              | 185251               |                      |          |
| H PHILIPS                                                         | 29 06007 06007                               |                                                          | 06007                 | C C                   | Automaat 1p 32a 3ka c   |                                                         | 5.40                       | 2.59    |                | LEGBAND              | 185252               |                      |          |
| E CED/TEEAL                                                       |                                              | ENITA                                                    | 38.06008              | 80030                 | 0                       | Automaat 1p 40a 3ka c                                   |                            | 00.3    | 2.88           |                      | LEGBAND              | 185253               |          |
| DIMPLEY                                                           | L/CALON/NOW                                  | ENTA                                                     | 20.06067              | 06067                 | 0                       | Automaat 2p. 1a 2ka c                                   |                            | 12.67   | 00,0           |                      | LEGRAND              | 105255               |          |
|                                                                   |                                              |                                                          | 20 00007              | 00007                 | P                       | Automaat 2p. 2a 2ka c                                   |                            | 12,07   | 0,00           |                      | LEGRAND              | 105254               |          |
| EDIEDI                                                            |                                              |                                                          | 30 00000              | 00000                 | D                       | Automaat 2p 2a 3ka c                                    |                            | 12,67   | 0,00           |                      | LEGRAND              | 105236               |          |
| E AEG                                                             |                                              |                                                          | 30 00070              | 00070                 | D                       | Automaat 2p 4a 3ka c                                    |                            | 12,67   | 6,00           |                      | LEGRAND              | 105257               |          |
| BALSTON                                                           |                                              |                                                          | 30 00071              | 00077                 | B                       | Automaat 2p Baloka C                                    |                            | 11,03   | 5,25           |                      | LEGRAND              | 100200               |          |
| E VARTA                                                           | ALSTON 38 06077 06077                        |                                                          | 05077                 | В                     | Automaat 2p 2ba 3ka c   |                                                         | 11,03                      | 5,29    |                | LEGRAND              | 185260               |                      |          |
| ANBEL/EL                                                          | FPHANT                                       |                                                          | 38 06078              | 06078                 | В                       | Automaat 2p 32a 3ka c                                   |                            | 11,03   | 5,29           |                      | LEGRAND              | 185261               |          |
| E KBUPS                                                           | 38 06079 06079                               |                                                          |                       | В                     | Automaat 2p 40a 3ka c   |                                                         | 12,36                      | 5,93    |                | LEGRAND              | 185262               |                      |          |
| FILISBEL                                                          | 10013 38 06082 06082                         |                                                          | 06082                 | C                     | Automaat 3p 1a 3ka c    |                                                         | 25,40                      | 12,19   |                | LEGRAND              | 185263               |                      |          |
| + DYSON/LI                                                        | DYSON/LINEA 06083 06083                      |                                                          | 06083                 | C                     | Automaat 3p 2a 3ka c    |                                                         | 25,40                      | 12,19   |                | LEGRAND              | 185264               |                      |          |
| DREAMLAN                                                          | TH-DREAMLAND/CABMEN                          |                                                          | 38 06086              | 06086                 | C                       | Automaat 3p 4a 3ka c                                    |                            | 25,40   | 12,19          |                      | LEGRAND              | 185265               |          |
| BLACK&DECKER                                                      |                                              | 38 06087                                                 | 06087                 | C                     | Automaat 3p 6a 3ka c    |                                                         | 19,52                      | 9,37    |                | LEGRAND              | 185266               |                      |          |
| SIEMENS                                                           |                                              | 38 06089                                                 | 06089                 | C                     | Automaat 3p 10a 3ka c   |                                                         | 19,52                      | 9,37    |                | LEGRAND              | 185267               |                      |          |
|                                                                   |                                              | 38 06093                                                 | 06093                 | В                     | Automaat 3p 16a 3ka c   |                                                         | 19,52                      | 9,37    |                | LEGRAND              | 185268               |                      |          |
|                                                                   |                                              | 38 06094                                                 | 06094                 | В                     | Automaat 3p 20a 3ka c   |                                                         | 19,52                      | 9,37    |                | LEGRAND              | 185269               |                      |          |
| Zoekwoord(en): 38 06096 0                                         |                                              | 06096                                                    | В                     | Automaat 3p 25a 3ka c |                         | 19,52                                                   | 9,37                       |         | LEGRAND        | 185270               |                      |                      |          |
| 38 06097 06097                                                    |                                              | В                                                        | Automaat 3p 32a 3ka c |                       | 19,52                   | 9,37                                                    |                            | LEGRAND | 185273         | -                    |                      |                      |          |
|                                                                   |                                              |                                                          |                       |                       |                         |                                                         |                            |         |                |                      |                      |                      | •        |
| Courant materiaal                                                 |                                              |                                                          |                       |                       |                         |                                                         |                            |         |                |                      |                      |                      |          |
| Leverancier                                                       | årtikelonde                                  | Originele c                                              | mschräving            |                       | Brutoprije              | Inkoonniis Nummer HandSoft                              | Omschräving HandSoft       |         | /              | Matchcode            | WiizigDatum          | Creatie Datum        | Stat D 🔺 |
| CEREO                                                             | 36.12,091.0                                  | Pr20 crem                                                | e toets 1/1 is        |                       | 4.04.6                  | 0.00.€ CER. 36 12.091.0                                 | Pr20 crame toets 1/1 is    |         |                | 3341996              | 1/10/2004 10:1       | 9-27 1/10/2004 10-19 |          |
| CEREO                                                             | 36 12-061-0                                  | 200 creme toets 1/1 lans                                 |                       | 1,040                 | 0.00 € CEB- 36 12:00110 | Pr20 creme toets 1/1 lana                               |                            |         | 229025         | 1/10/2004 10.1       | 9-24 1/10/2004 10:10 |                      |          |
| CEDEO                                                             | 3612-061-0                                   | Pr20 creme toets 1/1 liens<br>Pr20 exemp toets 3/1 /2ir  |                       | 7,000                 | 0,006 CEB-36 12:06110   | Pi20 creme to at 2:1/0                                  |                            |         | 230033         | 1/10/2004 10.1       | 0.00 1/10/2004 10.10 | 0 0                  |          |
| CEBEU                                                             | 36 12-060-0                                  | Prizu creme toets 2x1/2ir<br>D-20 hatalla astackal alaas |                       | 7,376                 | 0,006 CEB- 36 12-080-0  | Pr20 creme toets 2x172ir<br>D:20 hatallagatashahahalaga |                            |         | 3341667        | 1/10/2004 10:1       | 3:26 1/10/2004 10:1: | 0 0                  |          |
| CEBEU                                                             | 35 12:519                                    | Przu hotelkaartschakelaar<br>Przu isk duit zen sun une   |                       |                       | 23,70 6                 | 0,0016 CEB-36 12/619                                    | Przu noteikaartschakelaar  |         |                | 185203               | 1/10/2004 10:2       | 0.13 1/10/2004 10:20 |          |
| UEBEU                                                             | 35 12-500-1                                  | Pr2U inb druk.zon sym ven                                |                       |                       | 5,146                   | 0,00% CEB-36 12-600-1                                   | Prizu ind druk.zon sym ven |         |                | 171132               | 1710/2004 10:1       | 3:32 1/10/2004 10:13 |          |
| LEBED                                                             | 3612-612                                     | PrzU inb schak.zp                                        |                       |                       | 6,256                   | 0,0016 CEB- 36 12-612                                   | Pr20 inb schak.2p          |         |                | 171203               | 1/10/2004 10:1       | 9:58 1710/2004 10:19 |          |
| UEBEU 3612-613 Pr2U nb schak.2p16a                                |                                              |                                                          |                       | 7,43€                 | 0,00 € CEB- 36 12-613   | Przu inb schak.2p 16a                                   |                            |         | 1/1204         | 1/10/2004 10:1       | 3:53 1/10/2004 10:19 |                      |          |
| UEBEU 3612-617 Pr20 inb schak.kruis                               |                                              |                                                          | 7,10€                 | 0,00 € CEB- 36 12-617 | Pr20 inb schak.kruis    |                                                         |                            | 1/1208  | 1/10/2004 10:2 | 0.18 1/10/2004 10:20 |                      |                      |          |
|                                                                   |                                              |                                                          |                       |                       |                         |                                                         |                            |         |                |                      |                      |                      |          |
| System.mdw:C()HandSoft/System.mdw Handsoft.mdb:C()HandSoft.mdb 47 |                                              |                                                          |                       |                       |                         |                                                         |                            |         |                |                      |                      |                      |          |

Bij het opzoeken via treftwoorden kan je de via de rechtermuis toets gevolgd door "Localiseren" de subgroep terugvinden waarin het artikel is geplaatst. Hierdoor kan je de soortgelijke artikelen vlot terugvinden.

| 🖗 Huidige cataloog:Cebeo D-Link van 1/04/2003 📃 🖻 🔀                          |                                                                                                    |                          |                  |                                   |                                   |                |                        |                               |        |             |                     |                     |               |            |        |          |
|------------------------------------------------------------------------------|----------------------------------------------------------------------------------------------------|--------------------------|------------------|-----------------------------------|-----------------------------------|----------------|------------------------|-------------------------------|--------|-------------|---------------------|---------------------|---------------|------------|--------|----------|
| 🚮 💩 🔚 🕎                                                                      |                                                                                                    |                          |                  | <u></u>                           | ٩                                 |                |                        |                               |        |             |                     |                     |               |            |        |          |
| - Huishoudapparater                                                          | n                                                                                                    | -                        | Ref.Cebeo        | Ref.Fabr.                         | Be                                | . Omschrijv    | ing                    |                               | Tarief | Inkoop      |                     | Merk                | Cebeo Inte    | Rolcode    | R      | oll 🔺    |
| DURACELL                                                                     |                                                                                                    |                          | 85 911 49.00     | 91149.002                         | C                                 | Spot opb QP    | AR30 75w wit           |                               | 22,41  | 15,69       |                     | RZB                 | 3463875       |            |        | -        |
| - Batterijen kr                                                              | noopcellen                                                                                                    | en 85 91149.00 91149.002 |                  |                                   | C                                 | Spot opb QP    | AR30 75w wit           |                               | 22,41  | 15,69       |                     | RZB                 | 3463875       |            |        |          |
| Schemeren                                                                    | Schemer en bewegingsschak. 85 91151.00 91151.004                                                                                                    |                          |                  |                                   | C                                 | Spot opb R6    | 3 60w alu              |                               | 17,30  | 12,11       |                     | RZB                 | 3378165       |            |        |          |
| Smalautomaten huishoudelijk 85 91151.00 91151.004                            |                                                                                                    |                          |                  |                                   | C                                 | Spot opb R6    | 3 60w alu              |                               | 17,30  | 12,11       |                     | RZB                 | 3378165       |            |        |          |
| Halklemmer                                                                   | Raiklemmen vr din rai 85 91154.00 91154.004                                                                                                    |                          |                  |                                   | C                                 | Spot opb Pa    | r38 120w zilve         |                               | 22,60  | 15,82       |                     | RZB                 | 390483        |            |        |          |
| - Lijoschakela                                                               | Lijdschakelaars 85 91154.00 91154.004                                                                                                    |                          |                  | C                                 | Spot opb Pa                       | r38 120w zilve |                        | 22,60                         | 15,82  |             | RZB                 | 390483              |               |            |        |          |
| Techohoron                                                                   | Stekkers-koppelstekkers rubbe 85 91154.00 91154.004                                                                                                    |                          |                  | C                                 | Spot opb Pa                       | r38 120w zilve |                        | 22,60                         | 15,82  |             | RZB                 | 390483              |               |            |        |          |
| Smalautoma                                                                   | ten industriee                                                                                                    | 9                        | 85 91161.00      | 91161.002                         | C                                 | Spot inb R63   | 3 60W wit              |                               | 28,51  | 19,96       |                     | RZB                 | 376188        |            |        |          |
| PHILIPS                                                                      | storr in dustrice                                                                                                    | ·                        | 85 91163.00      | 91163.004                         | C                                 | Spot inb R50   | 0 40W zilver           |                               | 17,90  | 12,53       |                     | RZB                 | 3360058       |            |        |          |
| BBALIN                                                                       |                                                                                                    |                          | 85 91166.00      | 91166.001                         | C                                 | Spot inb R63   | 3 60W bruin            |                               | 20,86  | 14,60       |                     | RZB                 | 304470        |            |        |          |
| SEB/TEFAL/CA                                                                 | ALOR/ROWE                                                                                                    | NTA                      | 85 91166.00      | 91166.001                         | C                                 | Spot inb R63   | 3 60W bruin            |                               | 20,86  | 14,60       |                     | RZB                 | 304470        |            |        |          |
| DIMPLEX                                                                      |                                                                                                    |                          | 85 91166.00      | 91166.001                         | C                                 | Spot inb R63   | 3 60W bruin            |                               | 20,86  | 14,60       |                     | RZB                 | 304470        |            |        |          |
| MIELE                                                                        |                                                                                                    |                          | 85 91167.00      | 91167.002                         | C                                 | Spot inb R80   | 0.75₩ wit              |                               | 20,70  | 14,49       |                     | RZB                 | 319901        |            |        |          |
| E FRIFRI                                                                     |                                                                                                    | _                        | 85 91169.00      | 91169.001                         | C                                 | Spot inb PAP   | R38 120W bruin         |                               | 24,19  | 16,93       |                     | RZB                 | 304657        |            |        | _        |
| . → AEG                                                                      |                                                                                                    |                          | 85 91174.00      | 91174.002                         | C                                 | Spot inb PAP   | R30 75W/ wit           |                               | 21,40  | 14,98       |                     | RZB                 | 310115        |            |        |          |
| BALSTON                                                                      |                                                                                                    |                          | 85 91175.00      | 91175.004                         | C                                 | Spot inb.145   | 0 QPAR30 75W           |                               | 33,40  | 23,38       |                     | RZB                 | 349354        |            |        |          |
| VARTA                                                                        |                                                                                                    |                          | 85 91175.00      | 91175.004                         | C                                 | Spot inh 145   | 0P4B30.75W             |                               | 33,40  | 23,38       |                     | RZB                 | 349354        |            |        |          |
| ANBEL/ELEPH                                                                  | IANT                                                                                                    |                          | 85 931002.0      | 931002.002                        | C                                 | Spot 👿 To      | evoegen                |                               | 50,40  | 40,32       |                     | RZB                 | 339284        |            |        |          |
| I KRUPS                                                                      |                                                                                                    |                          | 122 150200-1     | 150200-1                          | C                                 | Krok to Lo     | caliseren              |                               | 16,84  | 10,44       |                     | BT-ALTALUCE         | 194648        |            |        |          |
| FILISBEL                                                                     |                                                                                                    |                          | 122 150200-1     | 150200-1                          | C                                 | Krok           |                        |                               | 16.84  | 10,44       |                     | BT-ALTALUCE         | 194648        |            |        |          |
| DYSON/LINEA                                                                  | <b>\</b>                                                                                                    |                          | 122 150267       | 150267                            | C                                 | Nena Be        | waar layout            | Ctrl+L                        | 72.12  | 44,71       |                     | BT-ALTALUCE         | 315898        |            |        | _        |
| DREAMLAND/                                                                   | CARMEN                                                                                                    |                          | 122 150267BL     | 150267BL                          | C                                 | Nena To        | on/verberg grou        | peerbalk                      | 86.67  | 53,74       |                     | BT-ALTALUCE         | 194690        |            |        | _        |
| BLACK&DECKER 122 150272CH 150272CH                                           |                                                                                                    |                          | C                | Max Eig                           | genschappen koli                  | ommen          | 55,28                  | 34,27                         |        | BT-ALTALUCE | 175864              |                     |               | _          |        |          |
| ■ SIEMENS 122 150370CH 150370CH                                              |                                                                                                    |                          |                  | C Cyrrus spot GY6,3512V50W 109,88 |                                   |                |                        |                               | 68,13  |             | BT-ALTALUCE 3376486 |                     |               |            |        |          |
| 4                                                                            |                                                                                                    | <b>)</b>                 | 122 150370MC     | 150370MC                          | C Cyrrus spot GY6,3512V50W 115,61 |                |                        |                               |        | 71,68       |                     | BT-ALTALUCE 3376485 |               |            |        |          |
| Zoekwoord(en)                                                                | ):                                                                                                    |                          | 122 150600CH     | 150600CH                          | C                                 | Micro spot 5   | 0W chroom              |                               | 40.93  | 25.38       |                     | BT-ALTALUCE         | 354301        |            |        |          |
| stat 122 1506006 1506006                                                     |                                                                                                    |                          |                  |                                   | C                                 | Micro spot 5   | 0W goud                |                               | 43.67  | 27.08       |                     | BT-ALTALUCE         | 365804        |            |        | - 1      |
|                                                                              |                                                                                                    |                          |                  |                                   |                                   |                |                        |                               |        |             |                     | 1                   |               |            | , C    |          |
| Courset materiaal                                                            |                                                                                                    |                          |                  |                                   |                                   |                |                        |                               |        |             |                     |                     |               |            | -      | <u> </u> |
|                                                                              |                                                                                                    |                          |                  |                                   |                                   |                |                        |                               |        |             |                     |                     |               |            |        |          |
| Leverancier Arti                                                             | ikelcode 🛛 🕅                                                                                                    | Triginele o              | mschrising       |                                   | Brutopriis                        | Inkoonnriis Nu | mmer HandSoft          | Omschrijving HandSoft         |        |             | / Matchcode         | WiizinDatum         | Creation      | Datum      | Stat 0 |          |
| CEREO 36                                                                     | 12.081.0 F                                                                                                    | Pr20 crem                | a toats 1/1 in   |                                   | A DA £                            | 0.00£ CE       | B. 36 12,081.0         | Pr20 creme toets 1/1 in       |        |             | 3341986             | 1/10/2004 10        | 19-27 1/10/   | 2004 10:15 | 0      |          |
| CEDEO 30                                                                     | 12.001-0                                                                                                    | 120 crem                 | e toets 1/1 lons |                                   | 1.00 €                            | 0,00€ CE       | P 26 12 061 0          | Pr20 creme toots 1/1 lon      |        |             | 220025              | 1/10/2004 10        | 219-24 1/10/  | 2004 10:10 | 0      | 0        |
| CEDEO 30                                                                     | 26 12 000 0 Pr20 creme tools 3/1 /2ir                                                                                                    |                          |                  |                                   | 7.27.6                            | 0,00€ CE       | P 26 12 000 0          | Pr20 creme tools 1/1 len      | 15     |             | 230033              | 1/10/2004 10        | 219:24 1/10/  | 2004 10:10 | 0      | 0        |
| CEBED 36.12-000-0 F120 creme coels 2x172m                                    |                                                                                                    |                          |                  |                                   | 22.70.6                           | 0,000 CE       | D 26 12 619            | Pr20 katelk aartaakakala:     |        |             | 195202              | 1/10/2004 10        | 20.19 1/10/   | 2004 10.1. | 0      | 0        |
| CEBED 36.12-013 Pr20 inbiditik zon sum ven                                   |                                                                                                    |                          |                  |                                   | 23,706                            | 0,00 € CE      | D- 30 12-013           | Pr20 inb druk zon euro un     |        |             | 171192              | 1/10/2004 10        | 20.13 1/10/   | 2004 10.20 | 0      | °        |
| CEREO 36                                                                     | 36 12-602 12 0 0 0 12 0 0 0 12 0 0 0 12 0 0 0 12 0 0 0 12 0 0 0 12 0 0 0 12 0 0 0 12 0 0 0 12 0 0 0 12 0 0 0 12 0 0 0 12 0 0 0 12 0 0 0 12 0 0 0 12 0 0 0 0 |                          |                  |                                   |                                   | 0,00 € CE      | D 2012-000-1           | Pr20 inb colork.2011 Syll1 Ve |        |             | 171132              | 1/10/2004 10        | 0.10.52 1/10/ | 2004 10:12 | 0      | 0        |
| CEBED 3612-012 F120 mb schak 2p 16a                                          |                                                                                                    |                          |                  | 7.42 €                            | 0,00 € CE                         | D 3012-012     | Pr20 inb solidk.2p     |                               |        | 171203      | 1/10/2004 10        | 210-59 1/10/        | 2004 10:12    | 0          | ŏ      |          |
| CEBEO 3612-013 F120 into SChldk. 2010d                                       |                                                                                                    |                          |                  | 7,436                             | 0,00 € CE                         | D 2012-013     | Pr20 inb soliak.20 10a |                               |        | 171204      | 1/10/2004 10        | 20.10.00 1/10/      | 2004 10:12    | 0          | 0 -1   |          |
| 4                                                                            | 112-017 F                                                                                                    | 120 MD St                | andr. Nauls      |                                   | 7,106                             | 0,00 6 0.0     | 10-3012-017            | T 120 IND SUNAK.KIUIS         |        |             | 171200              | 1710/2004 10        | 1/10/         | 2004 10.21 | 0      | č – I    |
| System.mdw:C:\HandSoft\System.mdw Handsoft.mdb:C:\HandSoft.demo\HandSoft.mdb |                                                                                                    |                          |                  |                                   |                                   |                |                        |                               |        |             |                     |                     | 47            |            |        |          |
| History 2 (1) (2) (2) (2) (2) (2) (2) (2) (2) (2) (2                         |                                                                                                    |                          |                  |                                   |                                   |                |                        |                               |        |             |                     |                     |               |            | 2.12   |          |
| start                                                                        | . 🗢 🖻 🔮                                                                                                    |                          | Ongerezen        | e-mail - Mit                      | er instalatie G                   |                | Catalogbr              | owser                         |        |             |                     |                     | 8 (B. 19)     | 22         |        |          |

# 3. Verantwoordelijkheid

Computer Solutions is niet verantwoordelijk voor de artikelcataloog van Cebeo. Indien er vragen zijn over de inhoud en de prijzen kan u zich wenden tot Cebeo of uw vertegenwoordiger.

Indien u problemen ondervindt met de installatie van de Cebeo D-Link, neemt u best contact op met de Helpdesk op het nummer **0903/99.323** of via email <u>support@compsol.be</u>